# PREFEITURA DA CIDADE DO RECIFE Secretaria de Educação Secretaria Executiva de Gestão da Rede

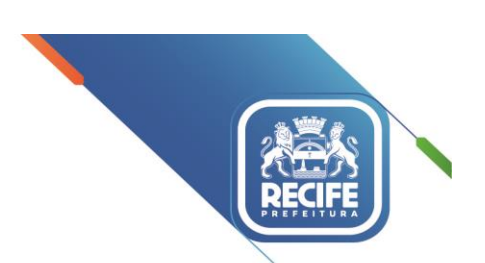

Ofício Circular nº 200/2023-GESTOREMREDE/SEDUC

Recife, 13 de setembro de 2023.

## Senhores(as) DIRIGENTES E VICE-DIRIGENTES DAS UNIDADES EDUCACIONAIS DA REDE MUNICIPAL DE ENSINO DO RECIFE

Assunto: Inserção de Matrícula Rede Estadual no SIEPE

Iniciando o processo de inserção dos alunos no SIEPE, o SIORE (Setor de Informações e Ordenamento da Rede) vem, por meio deste, disponibilizar os LOGINS/SENHAS e o MANUAL DE ORIENTAÇÃO.

Lembramos que:

1) O LOGIN É INDIVIDUAL, INTRANSFERÍVEL E NÃO DEVERÁ SER TROCADO sob nenhuma hipótese. É imprescindível que não seja utilizado o login de outra unidade;

2) Todas as vagas disponibilizadas pela Rede Estadual estarão no sistema para concorrência, sendo assim, não há um número específico de vagas reservado por unidade;

3) O turno noturno é destinado, apenas, para estudantes a partir de 15 anos, na modalidade de EJA Fundamental e 18 anos (no início do ano letivo) para EJA Médio. O estudante do Módulo V e TRAVESSIA que não tiver 18 anos ou mais será encaminhado para o diurno;

4) A opção para as Escolas Técnicas Estaduais não está disponível, pois o ingresso será feito, exclusivamente, através de processo seletivo, o qual é divulgado nos grandes meios de comunicação, sendo de competência da Secretaria de Educação Estadual as inscrições para o processo.

O prazo para inserção no SIEPE é até o dia 21/09/2023.

ENDEREÇO ELETRÔNICO DO SIEPE: www.siepe.educacao.pe.gov.br

Qualquer dúvida sobre acesso e problemas com login/senha entrar em contato com setor pelos números: 3355-5931/5954/5955 ou de forma presencial.

Renovo, na oportunidade, expressões de elevada estima e consideração.

Atenciosamente,

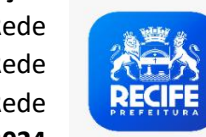

| RPA | UNIDADE DE ENSINO                       | ANO DE ENSINO<br>TERMINAL                | LOGIN     | SENHA     |
|-----|-----------------------------------------|------------------------------------------|-----------|-----------|
| 1   | PEDRO AUGUSTO                           | 9º ANO<br>TRAVESSIA (9º ANO)<br>MÓDULO 5 | munrecn75 | mun123456 |
| 1   | PROFESSOR JOSE DA COSTA PORTO           | 9º ANO<br>TRAVESSIA (9º ANO)<br>MÓDULO 5 | munrecn76 | mun123456 |
| 1   | REITOR JOAO ALFREDO                     | 9º ANO<br>TRAVESSIA (9º ANO)<br>MÓDULO 5 | munrecn77 | mun123456 |
| 2   | ANTONIO HERACLIO DO REGO                | 9º ANO<br>TRAVESSIA (9º ANO)<br>MÓDULO 5 | munrecn78 | mun123456 |
| 2   | MARIO MELO                              | 9º ANO<br>TRAVESSIA (9º ANO)<br>MÓDULO 5 | munrecn79 | mun123456 |
| 2   | OLINDINA MONTEIRO                       | 9º ANO<br>TRAVESSIA (9º ANO)<br>MÓDULO 5 | munrecn80 | mun123456 |
| 2   | PAULO VI                                | 9º ANO<br>TRAVESSIA (9º ANO)<br>MÓDULO 5 | munrecn81 | mun123456 |
| 2   | POETA JONATAS BRAGA                     | 9º ANO<br>TRAVESSIA (9º ANO)<br>MÓDULO 5 | munrecn82 | mun123456 |
| 3   | ARQUITETO ALEXANDRE MUNIZ DE OLIVEIRA   | 9º ANO<br>TRAVESSIA (9º ANO)<br>MÓDULO 5 | munrecn83 | mun123456 |
| 3   | NADIR COLACO                            | 9º ANO<br>TRAVESSIA (9º ANO)<br>MÓDULO 5 | munrecn84 | mun123456 |
| 3   | OCTAVIO DE MEIRA LINS                   | 9º ANO<br>TRAVESSIA (9º ANO)<br>MÓDULO 5 | munrecn85 | mun123456 |
| 3   | PADRE ANTONIO HENRIQUE                  | 9º ANO<br>TRAVESSIA (9º ANO)<br>MÓDULO 5 | munrecn86 | mun123456 |
| 3   | POETA JOAQUIM CARDOSO                   | 9º ANO<br>TRAVESSIA (9º ANO)<br>MÓDULO 5 | munrecn87 | mun123456 |
| 3   | PROFESSOR ADERBAL GALVAO                | 9º ANO<br>TRAVESSIA (9º ANO)<br>MÓDULO 5 | munrecn88 | mun123456 |
| 3   | PROFESSOR NILO PEREIRA                  | 9º ANO<br>TRAVESSIA (9º ANO)<br>MÓDULO 5 | munrecn89 | mun123456 |
| 3   | PROFESSORA ALMERINDA UMBELINO DE BARROS | 9º ANO<br>TRAVESSIA (9º ANO)<br>MÓDULO 5 | munrecn90 | mun123456 |

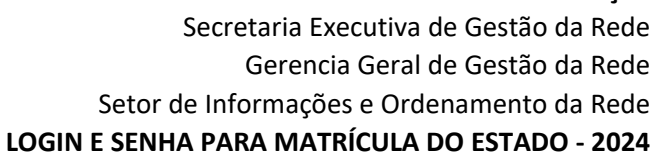

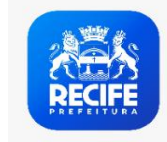

| RPA | UNIDADE DE ENSINO                | ANO DE ENSINO<br>TERMINAL                | LOGIN      | SENHA     |
|-----|----------------------------------|------------------------------------------|------------|-----------|
| 3   | SAO CRISTOVAO                    | 9º ANO<br>TRAVESSIA (9º ANO)<br>MÓDULO 5 | munrecn91  | mun123456 |
| 3   | SOCIOLOGO GILBERTO FREYRE        | 9º ANO<br>TRAVESSIA (9º ANO)<br>MÓDULO 5 | munrecn92  | mun123456 |
| 4   | ARRAIAL NOVO DO BOM JESUS        | 9º ANO<br>TRAVESSIA (9º ANO)<br>MÓDULO 5 | munrecs103 | mun123456 |
| 4   | DA IPUTINGA                      | 9º ANO<br>TRAVESSIA (9º ANO)<br>MÓDULO 5 | munrecs104 | mun123456 |
| 4   | DIVINO ESPIRITO SANTO            | 9º ANO<br>TRAVESSIA (9º ANO)<br>MÓDULO 5 | munrecs105 | mun123456 |
| 4   | DOUTOR RODOLFO AURELIANO         | 9º ANO<br>TRAVESSIA (9º ANO)<br>MÓDULO 5 | munrecs106 | mun123456 |
| 4   | JOAO XXIII                       | 9º ANO<br>TRAVESSIA (9º ANO)<br>MÓDULO 5 | munrecn93  | mun123456 |
| 5   | ANDRE DE MELO                    | 9º ANO<br>TRAVESSIA (9º ANO)<br>MÓDULO 5 | munrecn94  | mun123456 |
| 5   | ANTONIO FARIAS FILHO             | 9º ANO<br>TRAVESSIA (9º ANO)<br>MÓDULO 5 | munrecn95  | mun123456 |
| 5   | DE TEJIPIO                       | 9º ANO<br>TRAVESSIA (9º ANO)<br>MÓDULO 5 | munrecn96  | mun123456 |
| 5   | DOM BOSCO                        | 9º ANO<br>TRAVESSIA (9º ANO)<br>MÓDULO 5 | munrecn97  | mun123456 |
| 5   | ESCOLA SANTA LUZIA               | 9º ANO<br>TRAVESSIA (9º ANO)<br>MÓDULO 5 | munrecn98  | mun123456 |
| 5   | HUGO GERDAU                      | 9º ANO<br>TRAVESSIA (9º ANO)<br>MÓDULO 5 | munrecn99  | mun123456 |
| 5   | MARECHAL RONDON                  | 9º ANO<br>TRAVESSIA (9º ANO)<br>MÓDULO 5 | munrecn100 | mun123456 |
| 5   | PROFESSOR ANTONIO DE BRITO ALVES | 9º ANO<br>TRAVESSIA (9º ANO)<br>MÓDULO 5 | munrecn101 | mun123456 |
| 6   | CICERO FRANKLIN CORDEIRO         | 9º ANO<br>TRAVESSIA (9º ANO)<br>MÓDULO 5 | munrecn102 | mun123456 |

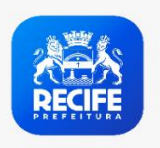

| RPA | UNIDADE DE ENSINO       | ANO DE ENSINO<br>TERMINAL | LOGIN      | SENHA     |
|-----|-------------------------|---------------------------|------------|-----------|
|     |                         | 9º ANO                    |            |           |
| 6   | FLORESTAN FERNANDES     | TRAVESSIA (9º ANO)        | munrecn103 | mun123456 |
|     |                         | MODULO 5                  |            |           |
|     |                         | 9º ANO                    |            |           |
| 6   | KARLA PATRICIA          | TRAVESSIA (9º ANO)        | munrecn104 | mun123456 |
|     |                         | MÓDULO 5                  |            |           |
|     |                         | 9º ANO                    |            |           |
| 6   | LUIZ VAZ DE CAMOES      | TRAVESSIA (9º ANO)        | munrecn105 | mun123456 |
|     |                         | MÓDULO 5                  |            |           |
|     |                         | 9º ANO                    |            |           |
| 6   | MARIA DE SAMPAIO LUCENA | TRAVESSIA (9º ANO)        | munrecn106 | mun123456 |
|     |                         | MÓDULO 5                  |            |           |
|     |                         | 9º ANO                    |            |           |
| 6   | OSWALDO LIMA FILHO      | TRAVESSIA (9º ANO)        | munrecn107 | mun123456 |
|     |                         | MÓDULO 5                  |            |           |
|     |                         | 9º ANO                    |            |           |
| 6   | VILA SESAMO             | TRAVESSIA (9º ANO)        | munrecn108 | mun123456 |
|     |                         | MÓDULO 5                  |            |           |

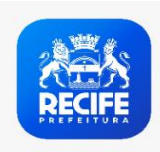

| RPA | UNIDADE DE ENSINO                  | ANO DE ENSINO<br>TERMINAL | LOGIN     | SENHA     |
|-----|------------------------------------|---------------------------|-----------|-----------|
| 1   | ALMIRANTE SOARES DUTRA             | 5º ANO                    | munrecs1  | mun123456 |
| 1   | CIDADAO HERBERT DE SOUZA           | 5º ANO                    | munrecn1  | mun123456 |
| 1   | DO COQUE                           | 5º ANO                    | munrecn2  | mun123456 |
| 1   | DOS COELHOS                        | 5º ANO                    | munrecn3  | mun123456 |
| 1   | GENERAL EMIDIO DANTAS BARRETO      | 5º ANO                    | munrecn4  | mun123456 |
| 1   | LUTADORES DO BEM                   | 5º ANO                    | munrecn5  | mun123456 |
| 1   | NOVO MANGUE                        | 5º ANO                    | munrecs2  | mun123456 |
| 1   | SANTO AMARO                        | 5º ANO                    | munrecn6  | mun123456 |
| 1   | SEDE DA SABEDORIA                  | 5º ANO                    | munrecn7  | mun123456 |
| 1   | SITIO DO CEU                       | 5º ANO                    | munrecn8  | mun123456 |
| 1   | SOLDADO JOSE ANTONIO DO NASCIMENTO | 5º ANO                    | munrecn9  | mun123456 |
| 2   | ALDA ROMEU                         | 5º ANO                    | munrecn10 | mun123456 |
| 2   | ALTO DO MARACANA                   | 5º ANO                    | munrecn11 | mun123456 |
| 2   | ALTO DO PASCOAL                    | 5º ANO                    | munrecn12 | mun123456 |
| 2   | ALTO SANTA TEREZINHA               | 5º ANO                    | munrecn13 | mun123456 |
| 2   | ANA MAURICIA WANDERLEY             | 5º ANO                    | munrecn14 | mun123456 |
| 2   | ANITA PAES BARRETO                 | 5º ANO                    | munrecn15 | mun123456 |
| 2   | ANTONIO LUIZ                       | 5º ANO                    | munrecn16 | mun123456 |
| 2   | ANTONIO TIBURCIO                   | 5º ANO                    | munrecn17 | mun123456 |
| 2   | CAMPINA DO BARRETO                 | 5º ANO                    | munrecn18 | mun123456 |
| 2   | COMPOSITOR CAPIBA                  | 5º ANO                    | munrecn19 | mun123456 |
| 2   | COMPOSITOR LEVINO FERREIRA         | 5º ANO                    | munrecn20 | mun123456 |
| 2   | DE AGUA FRIA                       | 5º ANO                    | munrecn21 | mun123456 |
| 2   | DE BEBERIBE                        | 5º ANO                    | munrecn22 | mun123456 |

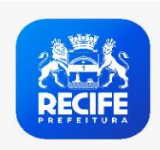

| RPA | UNIDADE DE ENSINO                       | ANO DE ENSINO<br>TERMINAL | LOGIN     | SENHA     |
|-----|-----------------------------------------|---------------------------|-----------|-----------|
| 2   | DEUS E AMOR                             | 5º ANO                    | munrecn23 | mun123456 |
| 2   | ENGENHEIRO EDINALDO MIRANDA DE OLIVEIRA | 5º ANO                    | munrecn24 | mun123456 |
| 2   | IRMA TEREZINHA BATISTA PROJ NOVO VIVER  | 5º ANO                    | munrecn25 | mun123456 |
| 2   | JOSEFINA MARINHO                        | 5º ANO                    | munrecn26 | mun123456 |
| 2   | LUIZ LUA GONZAGA                        | 5º ANO                    | munrecn27 | mun123456 |
| 2   | MANOEL ANTONIO DE FREITAS               | 5º ANO                    | munrecn28 | mun123456 |
| 2   | MONSENHOR VIANA                         | 5º ANO                    | munrecn29 | mun123456 |
| 2   | MONTEIRO LOBATO                         | 5º ANO                    | munrecn30 | mun123456 |
| 2   | NOVA AURORA                             | 5º ANO                    | munrecn31 | mun123456 |
| 2   | NOVO HORIZONTE                          | 5º ANO                    | munrecn32 | mun123456 |
| 2   | PASTOR PAULO LEIVAS MACALAO             | 5º ANO                    | munrecn33 | mun123456 |
| 2   | POETA SOLANO TRINDADE                   | 5º ANO                    | munrecn34 | mun123456 |
| 2   | PROF JANDIRA BOTELHO PEREIRA DA COSTA   | 5º ANO                    | munrecn35 | mun123456 |
| 2   | PROFESSOR RICARDO GAMA                  | 5º ANO                    | munrecn36 | mun123456 |
| 2   | SANTA CECILIA                           | 5º ANO                    | munrecn37 | mun123456 |
| 2   | SAO JOAO BATISTA                        | 5º ANO                    | munrecn38 | mun123456 |
| 2   | SERVICO SOCIAL DE BELEM                 | 5º ANO                    | munrecn39 | mun123456 |
| 3   | ALTO DA GUABIRABA                       | 5º ANO                    | munrecn40 | mun123456 |
| 3   | ALTO DO REFUGIO IVAN NEVES              | 5º ANO                    | munrecn41 | mun123456 |
| 3   | ALTO JARDIM PROGRESSO                   | 5º ANO                    | munrecn42 | mun123456 |
| 3   | BOA ESPERANCA                           | 5º ANO                    | munrecn43 | mun123456 |
| 3   | CECILIA MEIRELLES                       | 5º ANO                    | munrecn44 | mun123456 |
| 3   | CORREGO DA AREIA                        | 5º ANO                    | munrecn45 | mun123456 |
| 3   | CORREGO DA BICA                         | 5º ANO                    | munrecn46 | mun123456 |

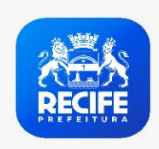

| RPA | UNIDADE DE ENSINO               | ANO DE ENSINO<br>TERMINAL | LOGIN     | SENHA     |
|-----|---------------------------------|---------------------------|-----------|-----------|
| 3   | CORREGO DO EUCLIDES             | 5º ANO                    | munrecn47 | mun123456 |
| 3   | DA GUABIRABA                    | 5º ANO                    | munrecn48 | mun123456 |
| 3   | DE CASA AMARELA                 | 5º ANO                    | munrecn49 | mun123456 |
| 3   | DEPUTADO FERNANDO SAMPAIO       | 5º ANO                    | munrecn50 | mun123456 |
| 3   | DIACONO ABEL GUEIROS            | 5º ANO                    | munrecn51 | mun123456 |
| 3   | DOM HELDER CAMARA               | 5º ANO                    | munrecn52 | mun123456 |
| 3   | DOM JOSE LAMARTINE SOARES       | 5º ANO                    | munrecn53 | mun123456 |
| 3   | DOUTOR CAETE                    | 5º ANO                    | munrecn54 | mun123456 |
| 3   | DRAOMIRO CHAVES AGUIAR          | 5º ANO                    | munrecn55 | mun123456 |
| 3   | HISTORIADOR FLAVIO GUERRA       | 5º ANO                    | munrecn56 | mun123456 |
| 3   | JULIO VICENTE ALVES DE ARAUJO   | 5º ANO                    | munrecn57 | mun123456 |
| 3   | MARGARIDA DE SIQUEIRA PESSOA    | 5º ANO                    | munrecn58 | mun123456 |
| 3   | MARLUCE SANTIAGO DA SILVA       | 5º ANO                    | munrecn59 | mun123456 |
| 3   | MAURICIO DE NASSAU              | 5º ANO                    | munrecn60 | mun123456 |
| 3   | MUNDO ESPERANCA                 | 5º ANO                    | munrecn61 | mun123456 |
| 3   | NOVA DESCOBERTA                 | 5º ANO                    | munrecn62 | mun123456 |
| 3   | PADRE DONINO                    | 5º ANO                    | munrecn63 | mun123456 |
| 3   | PEDRO ALCANTARA                 | 5º ANO                    | munrecn64 | mun123456 |
| 3   | PRESBITERO JOSE BEZERRA         | 5º ANO                    | munrecn65 | mun123456 |
| 3   | PROFESSOR JOSE SOARES DA SILVA  | 5º ANO                    | munrecn66 | mun123456 |
| 3   | PROFESSOR MAURO MOTA            | 5º ANO                    | munrecn67 | mun123456 |
| 3   | PROFESSOR MOACYR DE ALBUQUERQUE | 5º ANO                    | munrecn68 | mun123456 |
| 3   | RENATO ACCIOLY CARNEIRO CAMPOS  | 5º ANO                    | munrecn69 | mun123456 |
| 3   | ROZEMAR DE MACEDO LIMA          | 5º ANO                    | munrecn70 | mun123456 |

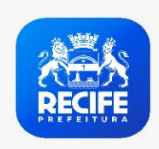

| RPA | UNIDADE DE ENSINO                    | ANO DE ENSINO<br>TERMINAL | LOGIN     | SENHA     |
|-----|--------------------------------------|---------------------------|-----------|-----------|
| 3   | SANTA MARIA                          | 5º ANO                    | munrecn71 | mun123456 |
| 3   | SANTA MARIA GORETTI                  | 5º ANO                    | munrecn72 | mun123456 |
| 3   | SEVERINA LIRA                        | 5º ANO                    | munrecn73 | mun123456 |
| 3   | VIRGEM PODEROSA                      | 5º ANO                    | munrecn74 | mun123456 |
| 4   | CELIA ARRAES                         | 5º ANO                    | munrecs3  | mun123456 |
| 4   | CREUSA DE FREITAS CAVALCANTI         | 5º ANO                    | munrecs4  | mun123456 |
| 4   | DARCY RIBEIRO                        | 5º ANO                    | munrecs5  | mun123456 |
| 4   | DINA DE OLIVEIRA                     | 5º ANO                    | munrecs6  | mun123456 |
| 4   | DOS TORROES                          | 5º ANO                    | munrecs7  | mun123456 |
| 4   | DOUTOR EBENEZER GUEIROS              | 5º ANO                    | munrecs8  | mun123456 |
| 4   | DOUTOR SAMUEL GONCALVES              | 5º ANO                    | munrecs9  | mun123456 |
| 4   | ENGENHO DO MEIO                      | 5º ANO                    | munrecs10 | mun123456 |
| 4   | HENFIL                               | 5º ANO                    | munrecs11 | mun123456 |
| 4   | JOAO PESSOA GUERRA                   | 5º ANO                    | munrecs12 | mun123456 |
| 4   | MAGALHAES BASTOS                     | 5º ANO                    | munrecs13 | mun123456 |
| 4   | MERCIA DE ALBUQUERQUE FERREIRA       | 5º ANO                    | munrecs14 | mun123456 |
| 4   | NOVA MORADA                          | 5º ANO                    | munrecs15 | mun123456 |
| 4   | ΡΑΡΑ JOAO XXIII                      | 5º ANO                    | munrecs16 | mun123456 |
| 4   | PAROQUIAL CRISTO REI                 | 5º ANO                    | munrecs17 | mun123456 |
| 4   | PROF ELIZABETH SALES COUTINHO BARROS | 5º ANO                    | munrecs18 | mun123456 |
| 4   | PROFESSOR JOAO BATISTA LIPPO NETO    | 5º ANO                    | munrecs19 | mun123456 |
| 4   | PROFESSOR JOAO FRANCISCO DE SOUZA    | 5º ANO                    | munrecs20 | mun123456 |
| 4   | SAO DOMINGOS                         | 5º ANO                    | munrecs21 | mun123456 |
| 4   | SENADOR JOSE ERMIRIO DE MORAES       | 5º ANO                    | munrecs22 | mun123456 |

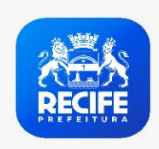

| RPA | UNIDADE DE ENSINO                     | ANO DE ENSINO<br>TERMINAL | LOGIN     | SENHA     |
|-----|---------------------------------------|---------------------------|-----------|-----------|
| 4   | VILA SANTA LUZIA                      | 5º ANO                    | munrecs23 | mun123456 |
| 4   | ZUMBI DOS PALMARES                    | 5º ANO                    | munrecs24 | mun123456 |
| 5   | ALTO DA BELA VISTA                    | 5º ANO                    | munrecs25 | mun123456 |
| 5   | BALBINA MENELAU                       | 5º ANO                    | munrecs26 | mun123456 |
| 5   | CASA DOS FERROVIARIOS                 | 5º ANO                    | munrecs27 | mun123456 |
| 5   | CHICO MENDES                          | 5º ANO                    | munrecs28 | mun123456 |
| 5   | DO BARRO                              | 5º ANO                    | munrecs29 | mun123456 |
| 5   | DO PANTANAL                           | 5º ANO                    | munrecs30 | mun123456 |
| 5   | DO SANCHO                             | 5º ANO                    | munrecs31 | mun123456 |
| 5   | DOS REMEDIOS                          | 5º ANO                    | munrecs32 | mun123456 |
| 5   | DOUTOR ANTONIO CORREIA                | 5º ANO                    | munrecs33 | mun123456 |
| 5   | EDITE BRAGA                           | 5º ANO                    | munrecs34 | mun123456 |
| 5   | GENERAL SAN MARTIN                    | 5º ANO                    | munrecs35 | mun123456 |
| 5   | GOVERNADOR MIGUEL ARRAES DE ALENCAR   | 5º ANO                    | munrecs36 | mun123456 |
| 5   | ISAAC PEREIRA DA SILVA                | 5º ANO                    | munrecs37 | mun123456 |
| 5   | JARDIM UCHOA                          | 5º ANO                    | munrecs38 | mun123456 |
| 5   | MANOEL ROLIM                          | 5º ANO                    | munrecs39 | mun123456 |
| 5   | PADRE JOSE DE ANCHIETA                | 5º ANO                    | munrecs40 | mun123456 |
| 5   | PADRE JOSE MATHIAS DELGADO            | 5º ANO                    | munrecs41 | mun123456 |
| 5   | PARQUE DOS MILAGRES                   | 5º ANO                    | munrecs42 | mun123456 |
| 5   | POETA CARLOS PENA FILHO               | 5º ANO                    | munrecs43 | mun123456 |
| 5   | PROFESSORA MARIA DA PAZ BRANDAO ALVES | 5º ANO                    | munrecs44 | mun123456 |
| 5   | PROFESSORA PRIMITIVA DE BARROS SILVA  | 5º ANO                    | munrecs45 | mun123456 |
| 5   | SANTA EDWIGES                         | 5º ANO                    | munrecs46 | mun123456 |

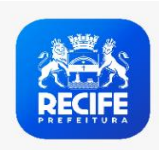

| RPA | UNIDADE DE ENSINO                  | ANO DE ENSINO<br>TERMINAL | LOGIN     | SENHA     |
|-----|------------------------------------|---------------------------|-----------|-----------|
| 5   | SANTO ANTONIO DO CACOTE            | 5º ANO                    | munrecs47 | mun123456 |
| 5   | VILA SAO MIGUEL                    | 5º ANO                    | munrecs48 | mun123456 |
| 5   | WALDEMAR VALENTE                   | 5º ANO                    | munrecs49 | mun123456 |
| 6   | ABILIO GOMES                       | 5º ANO                    | munrecs50 | mun123456 |
| 6   | ARTISTA PLASTICO CICERO DIAS       | 5º ANO                    | munrecs51 | mun123456 |
| 6   | ASA BRANCA                         | 5º ANO                    | munrecs52 | mun123456 |
| 6   | BEATO EUGENIO MAZENOD              | 5º ANO                    | munrecs53 | mun123456 |
| 6   | CAPELA SANTO ANTONIO               | 5º ANO                    | munrecs54 | mun123456 |
| 6   | CARLUCIO DE SOUZA CASTANHA JUNIOR  | 5º ANO                    | munrecs55 | mun123456 |
| 6   | CLARICE LISPECTOR                  | 5º ANO                    | munrecs56 | mun123456 |
| 6   | CRISTIANO CORDEIRO                 | 5º ANO                    | munrecs57 | mun123456 |
| 6   | DE DOIS RIOS                       | 5º ANO                    | munrecs58 | mun123456 |
| 6   | DEPUTADO EDSON CANTARELLI          | 5º ANO                    | munrecs59 | mun123456 |
| 6   | DO JORDAO                          | 5º ANO                    | munrecs60 | mun123456 |
| 6   | DO LEAO                            | 5º ANO                    | munrecs61 | mun123456 |
| 6   | EDUCADOR PAULO FREIRE              | 5º ANO                    | munrecs62 | mun123456 |
| 6   | ENGENHEIRO GUILHERME DINIZ         | 5º ANO                    | munrecs63 | mun123456 |
| 6   | ENGENHEIRO HENOCH COUTINHO DE MELO | 5º ANO                    | munrecs64 | mun123456 |
| 6   | ENGENHEIRO UMBERTO GONDIM          | 5º ANO                    | munrecs65 | mun123456 |
| 6   | ESCRITOR JOSUE DE CASTRO           | 5º ANO                    | munrecs66 | mun123456 |
| 6   | FERNANDO SANTA CRUZ                | 5º ANO                    | munrecs67 | mun123456 |
| 6   | FUTURO FELIZ                       | 5º ANO                    | munrecs68 | mun123456 |
| 6   | IBURA DE BAIXO                     | 5º ANO                    | munrecs69 | mun123456 |
| 6   | INES SOARES DE LIMA                | 5º ANO                    | munrecs70 | mun123456 |

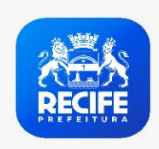

| RPA | UNIDADE DE ENSINO                | ANO DE ENSINO<br>TERMINAL | LOGIN     | SENHA     |
|-----|----------------------------------|---------------------------|-----------|-----------|
| 6   | JARDIM MAURICEIA                 | 5º ANO                    | munrecs71 | mun123456 |
| 6   | JARDIM MONTE VERDE               | 5º ANO                    | munrecs72 | mun123456 |
| 6   | JORDAO BAIXO                     | 5º ANO                    | munrecs73 | mun123456 |
| 6   | JOSE MUCIO MONTEIRO              | 5º ANO                    | munrecs74 | mun123456 |
| 6   | LAGOA ENCANTADA                  | 5º ANO                    | munrecs75 | mun123456 |
| 6   | MAESTRO NELSON FERREIRA          | 5º ANO                    | munrecs76 | mun123456 |
| 6   | MARGARIDA SERPA COSSART          | 5º ANO                    | munrecs77 | mun123456 |
| 6   | MARIA ADELAIDE DE BARROS         | 5º ANO                    | munrecs78 | mun123456 |
| 6   | MENINO JESUS                     | 5º ANO                    | munrecs79 | mun123456 |
| 6   | NOSSA SENHORA DA PENHA           | 5º ANO                    | munrecs80 | mun123456 |
| 6   | NOVO PINA                        | 5º ANO                    | munrecs81 | mun123456 |
| 6   | PAIS E FILHOS                    | 5º ANO                    | munrecs82 | mun123456 |
| 6   | PASTOR JOSE MUNGUBA SOBRINHO     | 5º ANO                    | munrecs83 | mun123456 |
| 6   | PINTOR LULA CARDOSO AYRES        | 5º ANO                    | munrecs84 | mun123456 |
| 6   | POETA JOAO CABRAL DE MELO NETO   | 5º ANO                    | munrecs85 | mun123456 |
| 6   | POETA PAULO BANDEIRA DA CRUZ     | 5º ANO                    | munrecs86 | mun123456 |
| 6   | PROF JOSE LOURENCO DE LIMA       | 5º ANO                    | munrecs87 | mun123456 |
| 6   | PROFESSOR ADAUTO PONTES          | 5º ANO                    | munrecs88 | mun123456 |
| 6   | PROFESSOR ENALDO MANOEL DE SOUZA | 5º ANO                    | munrecs89 | mun123456 |
| 6   | PROFESSOR JULIO DE OLIVEIRA      | 5º ANO                    | munrecs90 | mun123456 |
| 6   | PROFESSOR MANOEL TORRES          | 5º ANO                    | munrecs91 | mun123456 |
| 6   | PROFESSOR ORLANDO PARAHYM        | 5º ANO                    | munrecs92 | mun123456 |
| 6   | PROFESSOR SIMOES BARBOSA         | 5º ANO                    | munrecs93 | mun123456 |
| 6   | PROFESSOR SOLANO MAGALHAES       | 5º ANO                    | munrecs94 | mun123456 |

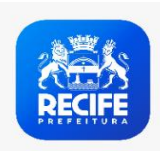

| RPA | UNIDADE DE ENSINO                      | ANO DE ENSINO<br>TERMINAL | LOGIN      | SENHA     |
|-----|----------------------------------------|---------------------------|------------|-----------|
| 6   | PROFESSORA SONIA MARIA DE ARAUJO SOUZA | 5º ANO                    | munrecs95  | mun123456 |
| 6   | SAO FRANCISCO DE ASSIS                 | 5º ANO                    | munrecs96  | mun123456 |
| 6   | SERRA DA PRATA                         | 5º ANO                    | munrecs97  | mun123456 |
| 6   | SEVERINA BERNADETE TEIXEIRA            | 5º ANO                    | munrecs98  | mun123456 |
| 6   | TRES CARNEIROS                         | 5º ANO                    | munrecs99  | mun123456 |
| 6   | UR 05                                  | 5º ANO                    | munrecs100 | mun123456 |
| 6   | VILA OPERARIA DO RECIFE                | 5º ANO                    | munrecs101 | mun123456 |
| 6   | 27 DE NOVEMBRO                         | 5º ANO                    | munrecs102 | mun123456 |

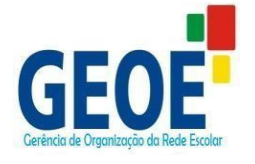

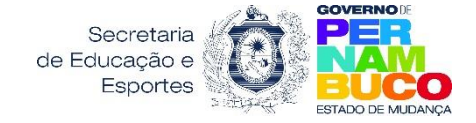

# MANUAL PARA CADASTRO DOS ALUNOS ORIUNDOS DO MUNICÍPIO

ETAPA RECEPÇÃO

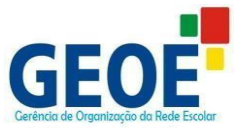

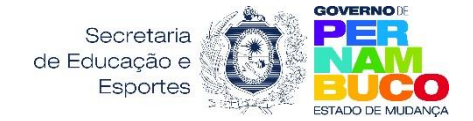

# Juliana de Barros Lins

Gerente de Organização da Rede Escolar

#### ELABORADO e REVISADO POR:

# Juliana Santana de Oliveira

Analista em Gestão Educacional – Pedagoga

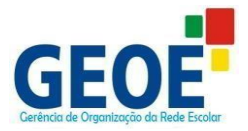

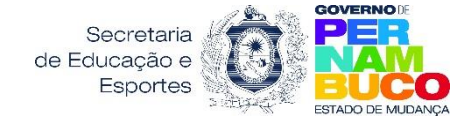

# APRESENTAÇÃO

Este manual tem o objetivo de servir como base de orientação às Secretarias e Escolas Municipais de Educação do Estado de Pernambuco, para preenchimento do Formulário de Cadastro dos estudantes da etapa de Recepção, no SIEPE (Sistema de Informações Educacionais de Pernambuco).

O Formulário de Cadastro para Recepção do Município deverá serpreenchido com os dados dos estudantes que estejam matriculados em escolas municipais que não ofertem a etapa de ensino para o ano seguinte. Esse procedimento tem o intuito de garantir a reserva de vagas na Rede Estadual de Ensino para esses estudantes, após processo de negociação interna das vagas entre GRE e Secretarias Municipais de Educação.

Assim, esperamos colaborar com as Secretarias e Escolas Municipais do Estado de Pernambuco, para que possamos planejar o encaminhamento dos estudantes da recepção a uma vaga na rede Estadual, para o ano seguinte, sem prejuízos.

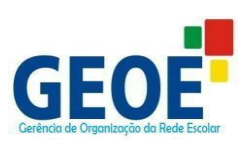

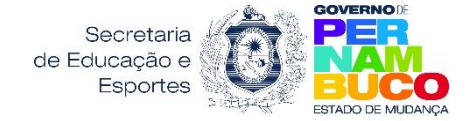

# ÍNDICE

| ACESSO AO FORMULÁRIO DA RECEPÇÃO                           | 05  |
|------------------------------------------------------------|-----|
| CADASTRO DOS ALUNOS ORIUNDOS DO MUNICÍPIO – ETAPA RECEPÇÃO |     |
| PREENCHIMENTO DO FORMULÁRIO                                | 09  |
| PESQUISAR CADASTROS REALIZADOS                             | .15 |
| REFERÊNCIA DE CURSOS ESCOLAS ORIGEM E DESTINO              | 18  |
| REFERÊNCIA DOS CURSOS E TURNOS DAS ESCOLAS ESTADUAIS       | 19  |

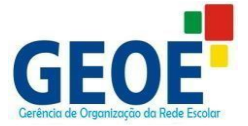

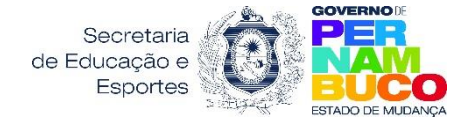

#### PASSO 1

- Entrar no endereço eletrônico do SIEPE: <u>www.siepe.educacao.pe.gov.br</u>
- Digitar login, senha e entrar:

| Login:     | Senha:                | Entrar Cadastre-se<br>Esqueceu sua senha? | Recife, quinta-feira, 17 de julho de 2014 |
|------------|-----------------------|-------------------------------------------|-------------------------------------------|
| CIEDI      | Sistema ae Informaçõe | S                                         |                                           |
| JIEFI      | da Educação de Pernar | nbuco                                     |                                           |
| DEDULINDUA | 00                    |                                           |                                           |

#### **OBSERVAÇÃO:**

- Os logins e senhas são encaminhados às Gerências Regionais de Educação para serem entregues às Secretarias Municipais de Educação.
- Caso haja algum problema com o login e senha enviados, entrar em contato com a respectiva GRE para solução do problema.

# PASSO 2 - ACESSO AO FORMULÁRIO DA RECEPÇÃO

Ao entrar com a nova senha criada, clicar na aba "EDUCADORES":

| Dia Municipio de Afogados<br><u>Meu Perfil   Sair</u> | da Ingazeira                 |                           |                   |         |  |
|-------------------------------------------------------|------------------------------|---------------------------|-------------------|---------|--|
| SIEPE                                                 | Sistema de In<br>da Educação | formações<br>de Pernambue | 20                |         |  |
| PERNAMBUCO<br>GOVERNO DO ESTADO                       |                              |                           |                   |         |  |
| Gerências Regionais                                   | Escolas                      | Alunos                    | Educadores        | Família |  |
|                                                       |                              |                           | $\langle \rangle$ |         |  |

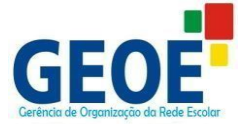

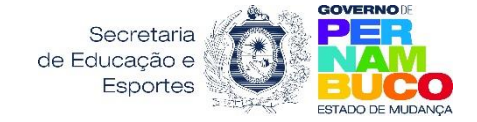

#### PASSO 3

Clicar no quadrinho da Recepção de Alunos:

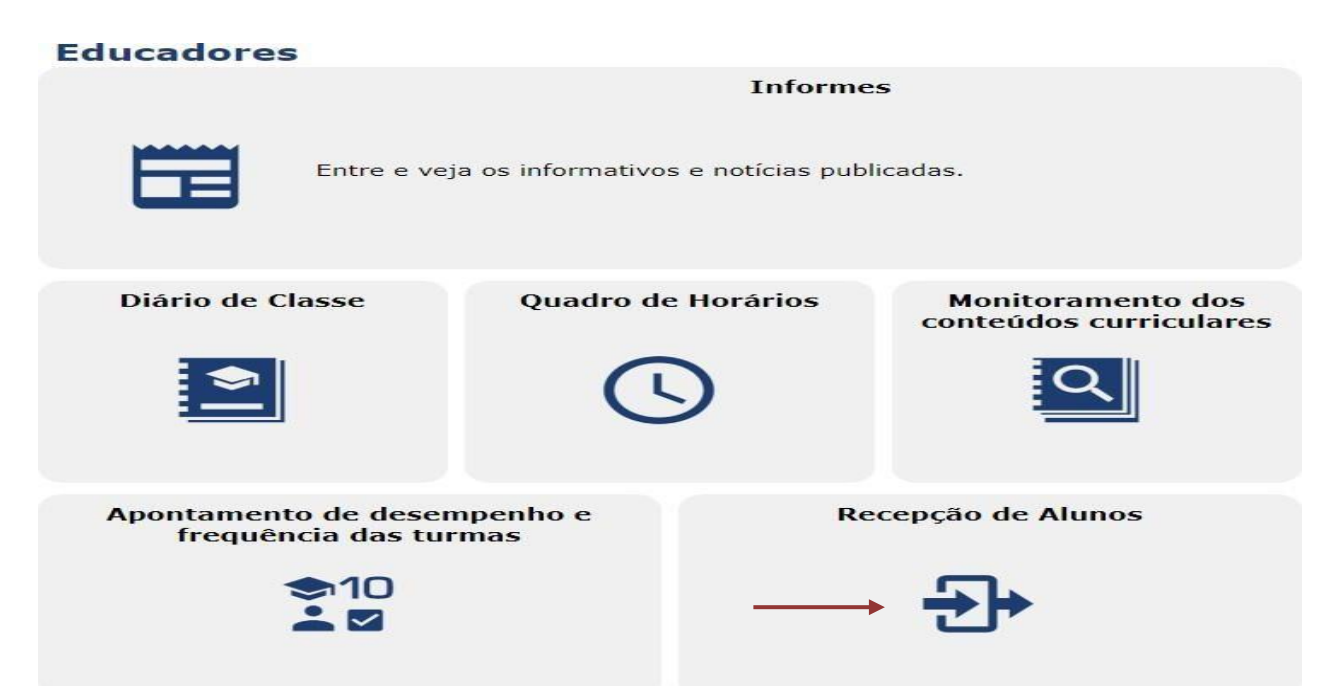

# PASSO 4 - CADASTRO DOS ESTUDANTES DO MUNICÍPIO:

Para Cadastrar os estudantes, o campo a ser preenchido obrigatoriamente é o do Município e em seguida clicar no botão "Cadastrar":

MUNICÍPIO – Clicar na setinha e selecionar o município da Escola Municipal. Esse campo é de preenchimento obrigatório (todos os campos com asterisco deverão ser obrigatoriamente preenchidos).

| Cadastros           |             |
|---------------------|-------------|
| Município*:         |             |
| Escola de Origem:   |             |
|                     |             |
| Aluno:              |             |
| Curso:              |             |
| <b>T</b>            |             |
| Resquisar Cadastrar | Comprovante |

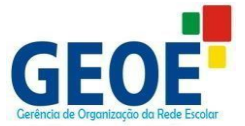

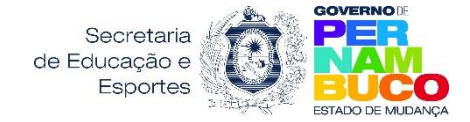

# **OBSERVAÇÃO**

Os demais campos devem ser preenchidos apenas para consultar os cadastros realizados.

## PASSO 5

- Ao clicar em cadastrar, o usuário será reportado para o quadro de VERIFICAÇÃO DE DUPLICIDADE.
- Esse quadro serve para identificar se já existe cadastro do estudante no sistema.
- Todos os campos deverão ser preenchidos.
- Após o preenchimento de todos os campos, clicar no botão "CADASTRAR".

| Verificação de du       | plicidade       |
|-------------------------|-----------------|
| Município*:             | Afrânio 🔻       |
| Nome do Aluno*:         | Marcos Maranhão |
| Data de<br>Nascimento*: | 28/04/1984      |
| Nome da Mãe*:           | Joana Maranhão  |
| Cancelar                | Cadastrar       |

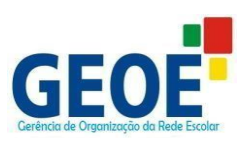

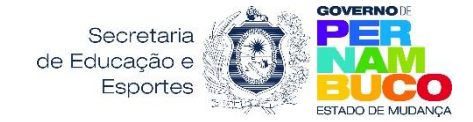

# **PASSO 5.1 -** CASO DE DUPLICIDADE CONFIRMADA:

| Verificação de du                 | iplicidade                                                                                                    |                                                                                 |
|-----------------------------------|----------------------------------------------------------------------------------------------------|---------------------------------------------------------------------------------|
| Município*:                       | Afrânio 👻                                                                                                    |                                                                                 |
| Nome do Aluno*:                   | Marcos Maranhão                                                                                                 |                                                                                 |
| Data de<br>Nascimento*:           | 28/04/1984                                                                                                    |                                                                                 |
| Nome da Mãe*:                     | Joana Maranhão                                                                                                  |                                                                                 |
| Aluno                             | Data de nascimento                                                                                              | Nome da Mãe                                                                     |
| Marcos Maranhão                   | 28/04/1984                                                                                                    | Joana Maranhão                                                                  |
| Registro único                    | Ao clicar nesse ícone, o usuário pode<br>formulário com o cadastro realizado.                                   | rá visualizar o<br>10 → registros                                               |
|                                   | Caso a duplicidade detec<br>coincidência, não se trata<br>o usuário poderá clicar n<br>dar sequência ao cadastr | tada seja uma<br>ando do mesmo estudante,<br>o botão <b>"CONTINUAR"</b> e<br>o. |
| Nos caso<br>clicar no<br>quadro o | os que forem confirmadas a duplicidade<br>o botão " <b>CANCELAR"</b> para retornar ao<br>de cadastro inicial.   | 2,                                                                              |

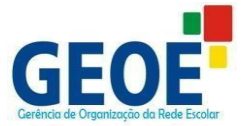

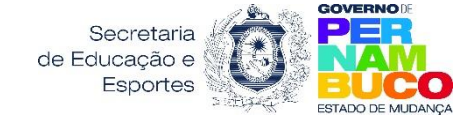

#### PASSO 10 - PREENCHIMENTO DO FORMULÁRIO

NÃO SENDO CONFIRMADA A DUPLICIDADE, SEGUE PARA O PREENCHIMENTO DO FORMULÁRIO:

- Preencher o formulário com as informações solicitadas.
- Apenas os campos com asterisco são obrigatórios, o não preenchimento desses impede a conclusão do cadastro.
- 1. DADOS DOS ALUNOS, os campos obrigatórios são:
  - Nome do Aluno (Já virá preenchido);
  - Data de Nascimento (Já virá preenchido);
  - Nome da Mãe (Já virá preenchido);
  - ✤ Sexo;

deficiência?\*

- Raça/Cor;
- Nacionalidade;
- UF de Nascimento;
- Município.

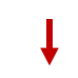

| Recepção de alu      | nos             |                              |                        |
|----------------------|-----------------|------------------------------|------------------------|
|                      |                 |                              | 🖗 Ajuda                |
| – Dados do Aluno     |                 |                              |                        |
| Nome do Aluno*:      | Juliana Santana |                              |                        |
| Data de Nascimento*: | 03/06/1979      | Sexo*:                       | 🔘 Feminino 🔵 Masculino |
| Nome da Mãe*:        | julia santana   |                              |                        |
| Profissão da Mãe     |                 |                              |                        |
| Nome do Pai:         |                 |                              |                        |
| Profissão do Pai:    |                 |                              |                        |
| Endereço Eletrônico: |                 |                              |                        |
| Raça / Cor*:         | •               | Nacionalidade*:              | Brasileira 🔻           |
| UF de Nascimento*:   | •               | Município de<br>Nascimento*: | •                      |
| É pessoa com         | 🔵 Sim 🔵 Não     | Grupo Sanguíneo /            | T                      |

Fator RH:

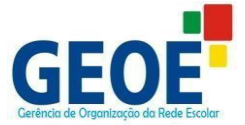

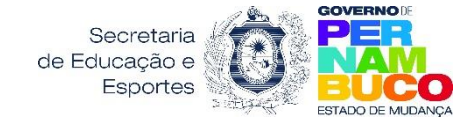

#### **1.1 PESSOA COM DEFICIÊNCIA?**

- deverá ser marcado com as opções "sim" ou "não":
- Caso o estudante tenha deficiência, deverá ser marcada a opção SIM e na sequência marcar, dentre as opções apresentadas, a que faz referência à condição do estudante.

| Ļ                                                       |                                        |
|---------------------------------------------------------|----------------------------------------|
| É pessoa com<br>deficiência? Sim 💿 Não                  |                                        |
| Deficiência                                             |                                        |
| 🕕 Obrigatório selecionar pelo menos um item.            |                                        |
| 🔲 Altas habilidades/superdotação                        | 🔲 Autismo clássico                     |
| 🔲 Baixa Visão                                           | 🔲 Cegueira                             |
| 🔲 Deficiência Auditiva                                  | 🕅 Deficiência Física                   |
| 🔲 Deficiência Intelectual                               | 🔲 Síndrome de Asperger                 |
| 🔲 Síndrome de Down                                      | 🔲 Síndrome de Rett                     |
| 🔲 Surdez                                                | 🔲 Surdocegueira                        |
| Transtorno desintegrativo da infância(psicose infantil) | Transtornos globais do desenvolvimento |

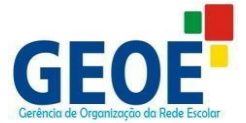

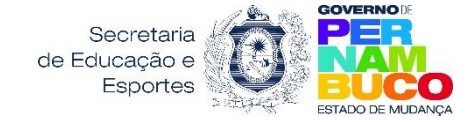

# 1.2 DOCUMENTOS/ CERTIDÃO DE NASCIMENTO/ ENDEREÇO

- O quadro "DOCUMENTOS" e "CERTIDÃO DE NASCIMENTO" não possuem campos de preenchimento obrigatórios, podendo ficar em branco;
- No quadro "ENDEREÇO", todos os campos serão de preenchimento obrigatório, exceto o campo Distrito e Complemento que são opcionais.

| - Documentos         |                    |
|----------------------|--------------------|
| Documentos           |                    |
| CPF:                 |                    |
| RG:                  |                    |
| Orgão Expedidor:     |                    |
| UF:                  | ▼ Data de Emissão: |
| Certidão de Naso     | mento              |
| Modelo da Certidão:  | Novo  Antigo       |
| Número da Matrícula: |                    |
| Endereço             |                    |
| Endereço*:           |                    |
| Número*:             | Complemento:       |
| Bairro*:             |                    |
| CEP*:                |                    |
| UF*:                 | ✓ Município*: ✓    |
| Distrito:            | •                  |

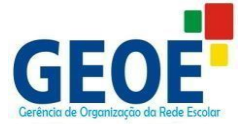

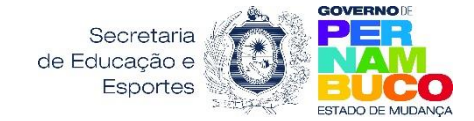

#### **1.3 DADOS DO RESPONSÁVEL/ TELEFONE**

- O quadro "DADOS DO RESPONSÁVEL" é de preenchimento obrigatório, porém ao selecionar o responsável, sendo a mãe ou o pai, será aberto um campo de CPF para preenchimento opcional:
- Se a opção do responsável for **"outro"**, além do CPF, será aberto o campo NOME, e esses serão de preenchimento obrigatório.
- > 0 quadro *"TELEFONE"* não é de preenchimento obrigatório.

|                 |        | Ļ      |       |  |
|-----------------|--------|--------|-------|--|
| Dados do Respor | nsável |        |       |  |
| Responsável*:   | •      |        |       |  |
| Telefone        |        |        |       |  |
| Telefone:       |        | Recado | para: |  |
| Telefone:       |        | Recado | para: |  |

#### **1.4 ESCOLA DE ORIGEM**

- MUNICÍPIO Selecionar o município no qual está localizada a Escola Municipal;
- ESCOLA Selecionar a Escola Municipal na qual o estudante está matriculado no ano vigente;
- Todos os campos são de preenchimento obrigatório.

| - Escola de Origem |           |
|--------------------|-----------|
| Município*:        | Afrânio 🔻 |
| Escola*:           | •         |

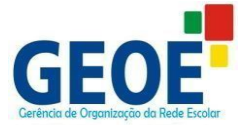

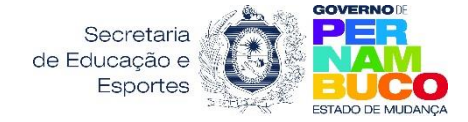

#### 1.5 DADOS DO CADASTRO/ ESCOLA DESTINO (ver tabelas das pgs. 21 e 22)

- CURSO Selecionar o curso que o estudante será encaminhado para o ano seguinte;
- **TURNO** Selecionar turno pretendido para o ano seguinte;
- SÉRIE Selecionar série correspondente ao curso selecionado;
- ANO Esse campo já virá preenchido.

| Dados do Cadastro/ t | Escola Destino   |                  |                            |     |  |
|----------------------|------------------|------------------|----------------------------|-----|--|
| Ano*:                | 2018             |                  |                            |     |  |
| Curso":              | ,                |                  | Série*:                    | ٠   |  |
| Tumo*:               | •                |                  |                            |     |  |
| Município*:          | Recfe            | •                |                            |     |  |
| Taxala®:             |                  |                  |                            |     |  |
| escola"+             | A lata acima apr | esenta apenas as | escolas com vapas disponív | et. |  |

#### **OBSERVAÇÕES:**

- Selecionar a Escola Destino para a qual o estudante está sendo encaminhado. A seleção implicará na reserva automática da vaga numa Escola Estadual, devendo, no período determinado, o estudante realizar a efetivação da Matrícula na Escola Destino.
- Para selecionar a Escola, deve-se clicar na setinha do campo Escola e escolher a opção pretendida;
- Para concluir o cadastro, clicar no botão: "CONFIRMAR INSCRIÇÃO";
- No caso de desistir do cadastro, clicar no botão "CANCELAR".
- Até o final do processo para cadastro dos estudantes da etapa de Recepção, as Secretarias Municipais poderão realizar permutas de Escolas Estaduais

#### **IMPORTANTE:**

A vaga será reservada para a última Escola na qual foi feito o encaminhamento. Sendo disponibilizadas, novamente, as vagas das Escolas em que houver a desistência.

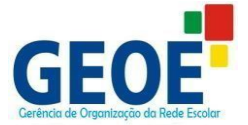

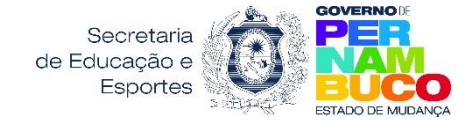

# PASSO 10.1

• Após a Confirmação da Inscrição será gerado o comprovante do Cadastro, que deverá ser impresso, salvo ou ter suas informações anotadas pela Secretaria Municipal.

| Nauto *                                                                                                    |               |
|----------------------------------------------------------------------------------------------------|---------------|
|                                                                                                    |               |
|                                                                                                    |               |
| Inscrição realizada com suces                                                                              | io!           |
|                                                                                                    |               |
| Clique em "Comprovante" para emitir o comprovante de     Clique em "Complete" para entre de comprovante de | inscrição.    |
| - cique em concluir para recorrar a pesquira de recepça                                                    | o de atorica. |
| Comprovante: Concluir                                                                                      |               |

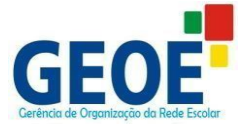

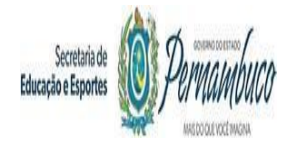

#### PASSO 11 - PESQUISAR CADASTROS REALIZADOS:

Para Pesquisar os estudantes cadastrados, além do campo Município, os outros campos deverão ser preenchidos, de acordo com a pesquisa, e em seguida clicar no botão "Pesquisar":

- MUNICÍPIO Clicar na setinha e selecionar o município da Escola Municipal. Esse campo é de preenchimento obrigatório (todos os campos com asterisco deverão ser obrigatoriamente preenchidos).
- ESCOLA DE ORIGEM Clicar na setinha e selecionar a Escola Municipal (Escola Origem) do estudante cadastrado;
- ALUNO Digitar o nome completo do estudante;
- CURSO Clicar na setinha e selecionar o curso para o qual o estudante foi encaminhado.

| lunicipio*:                                   | Arafpine           | •                                                                                                    |                |
|-----------------------------------------------|--------------------|----------------------------------------------------------------------------------------------------|----------------|
| scola de Origem:                              | ESCOLA ALMEIDA JUN | or •                                                                                                    |                |
| luno:                                         |                    |                                                                                                    |                |
| urso:                                         | ×                  |                                                                                                    |                |
| Cadachar                                      |                    |                                                                                                    | Gelmerine.     |
| lame                                          | Date de rescimento | Dados da Natricula / Escola Destino                                                                                  |                |
| OANA-CLARA MACEDO<br>Isualizat Alterar Bathar | 03/02/2003         | Curso/ Sòrie: EMI/ 14NO.<br>Turno: Intogral<br>Escola: ESCOLA DE REFERENCIA EM ENSINO MEDIO SAM<br>Município: Recife | TOS DUMONT     |
|                                               |                    |                                                                                                    |                |
| Registro único                                |                    |                                                                                                    | 10 • Registros |

Neste quadro aparecerá as informações referentes à Escola Destino, para qual o estudante foi cadastrado.

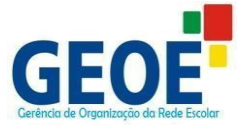

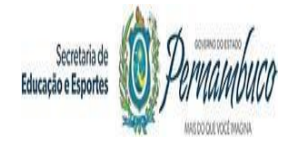

#### PASSO 11.1

Os ícones em destaque têm as seguintes funcionalidades:

**VISUALIZAR** – Ao clicar nesse link será apresentado o formulário de cadastro com as informações inseridas nele, apenas para visualização;

**ALTERAR** – Ao clicar nesse link será apresentado o formulário de cadastro com as informações inseridas para que sejam feitas as alterações necessárias (os únicos campos que não poderão ser alterados são: nome do estudante, nome da mãe e data de nascimento)

**EXCLUIR** – Esse ícone serve para excluir o cadastro realizado. Essa ação não possibilita recuperar o cadastro anteriormente feito, após acionar esse link o cadastro do estudante será excluído definitivamente.

| Municipio*:                                      | Aratpine           | •                                                                                                    |
|--------------------------------------------------|--------------------|----------------------------------------------------------------------------------------------------|
| Escola de Origem:                                | ESCOLA ALMEIDA JUN | оя.                                                                                                    |
| Aluno:                                           |                    |                                                                                                    |
| Curso:                                           |                    |                                                                                                    |
| Cadach                                           | e)                 | ( die Imprim                                                                                                    |
| Nome                                             | Data de nascimento | Dados da Natricula / Escola Destino                                                                                            |
| 30ANA CLARA MACEDO<br>Visualizar Alterar Extilar | 03/02/2003         | Curso/ Sèrie: EHI/ LANO.<br>Turno: Integral<br>Escola: ESCOLA DE REFERENCIA EM ENSINO MEDIO SANTOS DUMONT<br>Municipia: Racifa |

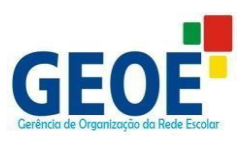

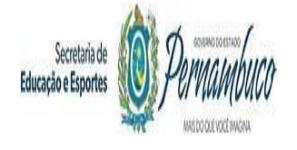

# **PASSO 11.2**

O botão **"IMPRIMIR"** serve para gerar relatório em EXCEL com os cadastros efetuados.

| tunicipio*:                                    | Aratpine           | •                                                                                                    |          |
|------------------------------------------------|--------------------|----------------------------------------------------------------------------------------------------|----------|
| iscola de Origem:                              | ESCOLA ALMEIDA JUN | OR •                                                                                                    |          |
| Wuno:                                          |                    |                                                                                                    |          |
| Curso:                                         |                    |                                                                                                    |          |
| 🚺 Peoquitar 🔘 Cadastrar                        |                    |                                                                                                    | lingime. |
| Varre                                          | Dete de rescimento | Dados da Matricula / Escola Destino                                                                                            |          |
| XXXXA CLARA MACEDO<br>Visualizat Rherer Bathur | 03/02/2003         | Curso/ Sèrie: EMI/ 1ANO.<br>Turno: Integral<br>Escola: ESCOLA DE REFERENCIA EM ENSINO MEDIO SANTOS DUMON<br>Municipio: Recife. | т        |

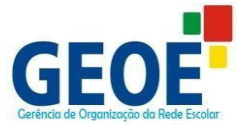

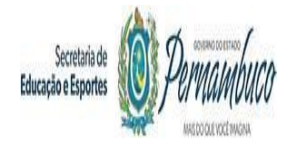

# REFERÊNCIA PARA CADASTRO DOS ALUNOS ORIUNDOS DO MUNICÍPIO – ETAPA RECEPÇÃO

- **1.** Cadastrar, apenas, estudantes de Escolas Municipais que não oferecem a etapa de ensino seguinte para o ano posterior;
- 2. As *Escolas Municipais* são chamadas de **Escola Origem** e as *Escolas Estaduais* de **Escola Destino**;
- **3.** Para o cadastro é preciso considerar o ano/ série que o estudante está matriculado no ano vigente, para que seja feito o encaminhamento para o ano/ série seguinte, no ano posterior. Ver tabela abaixo com as orientações para encaminhamento.

| REFERÊNCIA DOS ANOS/SÉRIES/CURSO PARA ENCAMINHAMENTO                                           |                                                                                                    |  |  |  |
|------------------------------------------------------------------------------------------------|----------------------------------------------------------------------------------------------------|--|--|--|
| ESCOLA ORIGEM/ ESCOLAS<br>MUNICIPAIS                                                           | ESCOLA DESTINO/ ESCOLAS<br>ESTADUAIS                                                                                                    |  |  |  |
| 5º ano                                                                                         | 6º ano – EFAF9                                                                                                    |  |  |  |
| 5º ano                                                                                         | <b>Módulo V – EFEJA</b><br>(EJA Fundam. Anos Finais)                                                                                                 |  |  |  |
| Fase II EJA Fundamental Anos Iniciais<br>ou Último Módulo da EJA Fundamental<br>Anos Iniciais. | 6º ano - EFAF9                                                                                                    |  |  |  |
| Fase II EJA Fundamental Anos Iniciais<br>ou Último Módulo da EJA Fundamental<br>Anos Iniciais. | <b>Mód. V – EFEJA</b><br>(EJA Fundam. Anos Finais)                                                                                                   |  |  |  |
| 9º ano                                                                                         | <ul> <li>1º ano do Novo Ensino Médio<br/>(NOVOENME) ou Integral<br/>(NOVOEMI) ou Semi-Integral<br/>(NOVOEMSI) ou Normal Médio<br/>(EMNM).</li> </ul> |  |  |  |
| 9º ano                                                                                         | <b>Módulo I</b> da EJA Médio<br><b>(NEMEJA)</b>                                                                                                    |  |  |  |
| FASE IV EJA Fundamental Anos Finais<br>ou Último Módulo da EJA Fundamental<br>Anos Finais.     | <ul> <li>1º ano do Novo Ensino Médio<br/>(NOVOENME) ou Integral<br/>(NOVOEMI) ou Semi-Integral<br/>(NOVOEMSI) ou Normal Médio<br/>(EMNM).</li> </ul> |  |  |  |
| FASE IV EJA Fundamental Anos Finais<br>ou Último Módulo da EJA Fundamental<br>Anos Finais.     | <b>Módulo I</b> da EJA Médio<br><b>(NEMEJA)</b>                                                                                                    |  |  |  |

**OBS.**: Para cadastrar na EJA, o candidato deverá ter idade mínima de 15 anos (EFEJA- EJA Fundamental) e 18 anos (EMEJA - EJA Médio).

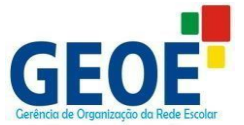

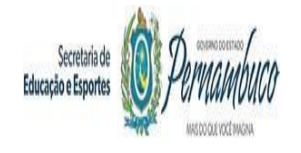

# REFERÊNCIA DOS CURSOS E TURNOS DAS ESCOLAS ESTADUAIS (ESCOLA DESTINO)

No SIEPE os cursos e turnos para encaminhamento estão nomeados da seguinte forma (ver tabela abaixo):

| REFERÊNCIA DOS ANOS/SÉRIES/CURSO/TURNO PARA ENCAMINHAMENTO<br>NO SIEPE ESCOLA DESTINO/ ESCOLAS ESTADUAIS |                                                                |                                                                                                    |  |  |  |
|----------------------------------------------------------------------------------------------------|----------------------------------------------------------------|----------------------------------------------------------------------------------------------------|--|--|--|
| ANO/SÉRIE/MÓDULO                                                                                         | CURSO                                                          | TURNO                                                                                                    |  |  |  |
| 6º ano                                                                                                   | EFAF9<br>(Fund. Anos Finais de<br>9 anos)                      | <ul> <li>M (manhã)</li> <li>T (tarde)</li> <li>N (noite)</li> </ul>                                                             |  |  |  |
| 6º ano                                                                                                   | EFAF9SI<br>(Fund. Anos Finais de<br>9 anos – Semi<br>Integral) | <ul> <li>SIMI (semi-integral<br/>manhã<br/>intermediário)</li> <li>SITI (semi-<br/>integral tarde<br/>intermediário)</li> </ul> |  |  |  |
| Módulo V da EJA<br>Fundamental (anos finais)                                                             | EFEJA<br>(EJA Fund)                                            | <ul> <li>M (manhã)</li> <li>T (tarde)</li> <li>N (noite)</li> </ul>                                                             |  |  |  |
| 1º ano do Novo Ensino<br>Médio                                                                           | NOVOENME<br>(Novo Ens. Médio)                                  | <ul> <li>M (manhã)</li> <li>T (tarde)</li> <li>N (noite)</li> </ul>                                                             |  |  |  |
| 1º ano do Novo Ensino<br>Médio Integral                                                                  | NOVOEMI<br>(Novo Ens. Médio<br>Integral)                       | • I (integral)                                                                                                    |  |  |  |
| 1º ano do Novo Ensino<br>MédioSemi-Integral                                                              | NOVOEMSI<br>(Novo Ens. Médio<br>Semi-Integral)                 | <ul> <li>SM (semi-<br/>integralmanhã)</li> <li>ST (semi-integral<br/>tarde)</li> </ul>                                          |  |  |  |
| 1º ano do Normal<br>Médio                                                                                | EMNM<br>(Ens. Médio Normal<br>Médio)                           | <ul> <li>M (manhã)</li> <li>T (tarde)</li> <li>N (noite)</li> </ul>                                                             |  |  |  |
| Módulo I da EJA Médio                                                                                    | NEMEJA<br>(Novo EJA Médio)                                     | <ul> <li>M (manhã)</li> <li>T (tarde)</li> <li>N (noite)</li> </ul>                                                             |  |  |  |

#### ATENÇÃO!

No preenchimento do formulário, os campos CURSO/SÉRIE E TURNO são obrigatórios e vinculados uns aos outros durante o planejamento das vagas no SIEPE.